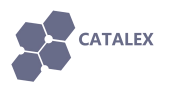

# Arduino DIY Parts User manual

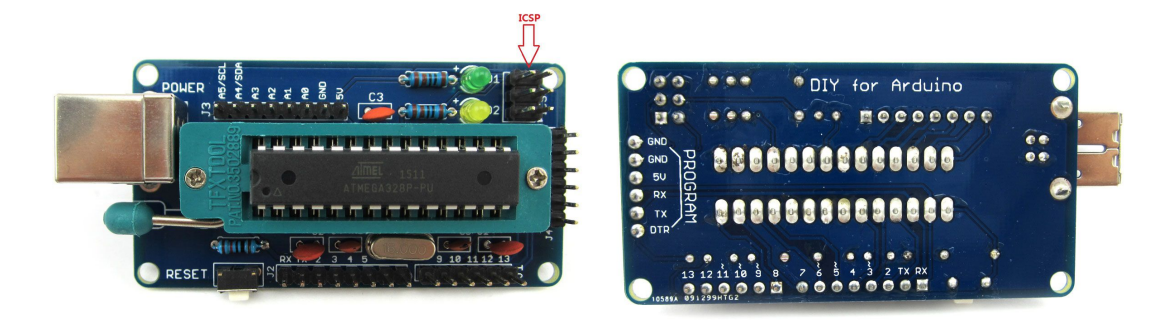

# NAME: Arduino DIY Parts User manual

### VERSION: <u>v1.0</u>

DATE: Aug 5, 2015

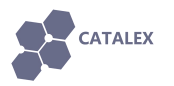

## CONTENT

| 0 Please read me first!   | .3  |
|---------------------------|-----|
| 1 Burn Arduino bootloader | . 4 |
| 2 Upload Arduino code     | .9  |

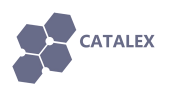

#### **0** Please read me first!

(1) According to <Arduino DIY Parts Soldering Guide.pdf> to solder all the parts of the kit.

(2) If you do not get the Arduino IDE, please down it here.

(3) You should get an Arduino UNO R3 board(You may borrow it from your friends) to burn the bootloader to this DIY board.

(4) You should get an USB to TTL module such as original FT232RL module / CH340G module(SKU: 379444) to upload Arduino code to this board.

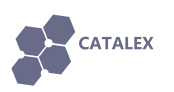

#### 1 Burn Arduino bootloader

(1)Make sure the ATmega328P is plugged onto the green locking seat.

(2) The pin description of ICSP interface is as shown below:

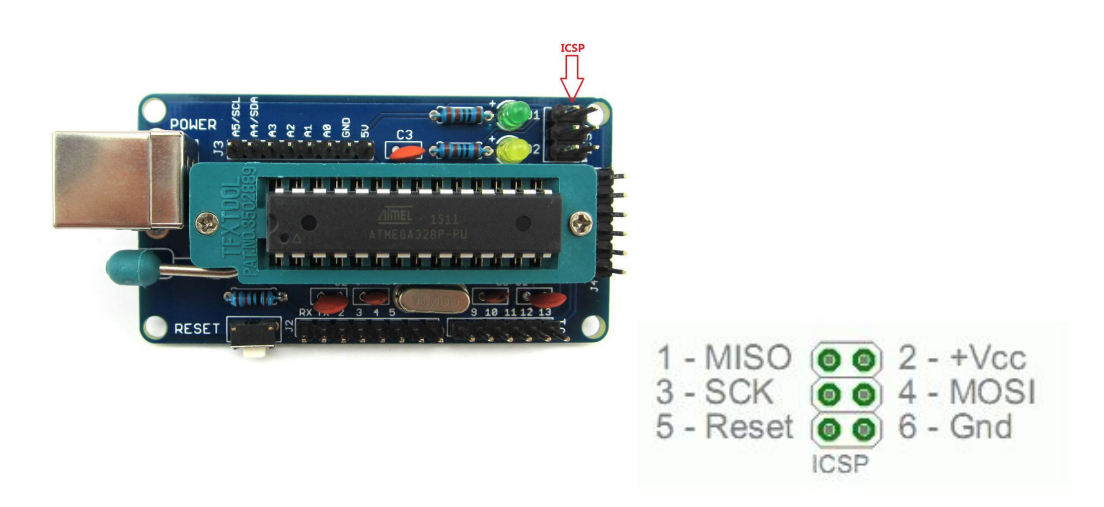

(3) Connect the ICSP interface of this board to your Arduino UNO R3 as shown in the following table.

| ICSP      | Arduino UNO R3 |
|-----------|----------------|
| 1 - MISO  | 12             |
| 2 - +Vcc  | 5V             |
| 3 - SCK   | 13             |
| 4 - MOSI  | 11             |
| 5 - Reset | 10             |
| 6- Gnd    | GND            |

(4) Connect the USB cable. Open the Arduino IDE and select the correct board (Arduino Uno), and the serial port that it occupies. And then select Arduino as ISP. Note that you should select AVRISP mkII when uploading the sketch.

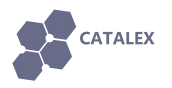

#### Email: catalex\_inc@163.com

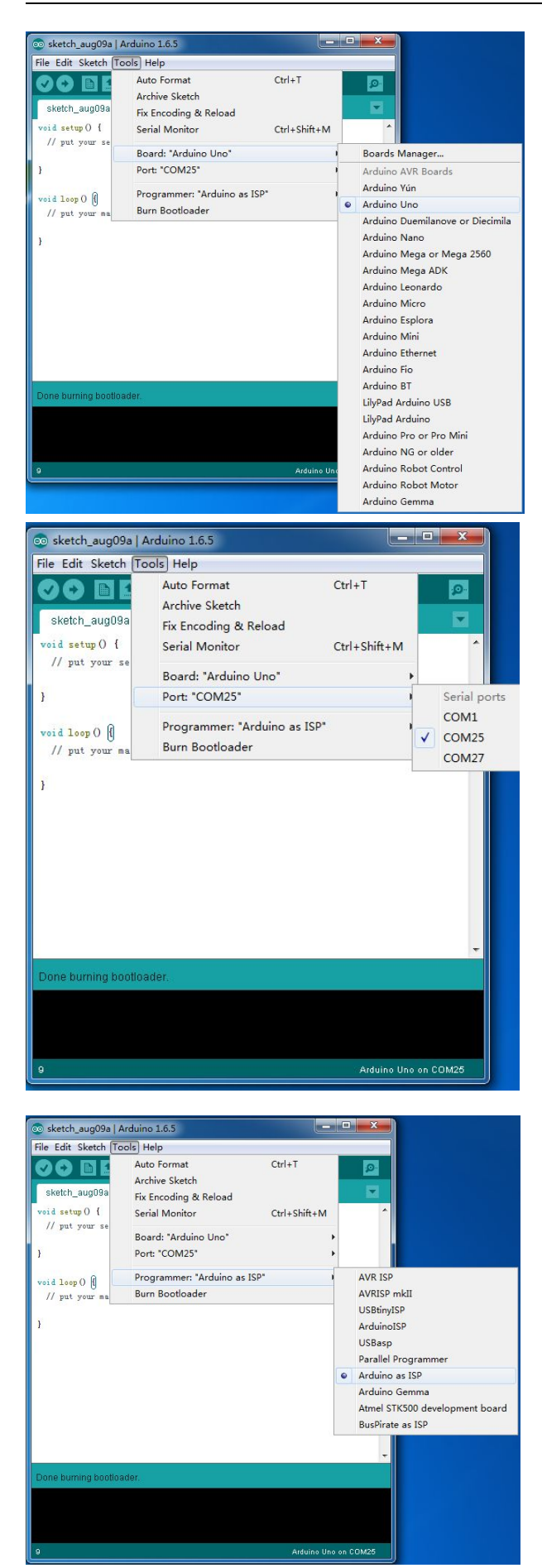

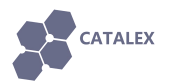

(5) Open ArduinoISP sketch, and upload the sketch to the Arduino UNO R3 to use it as an in-system program (ISP).

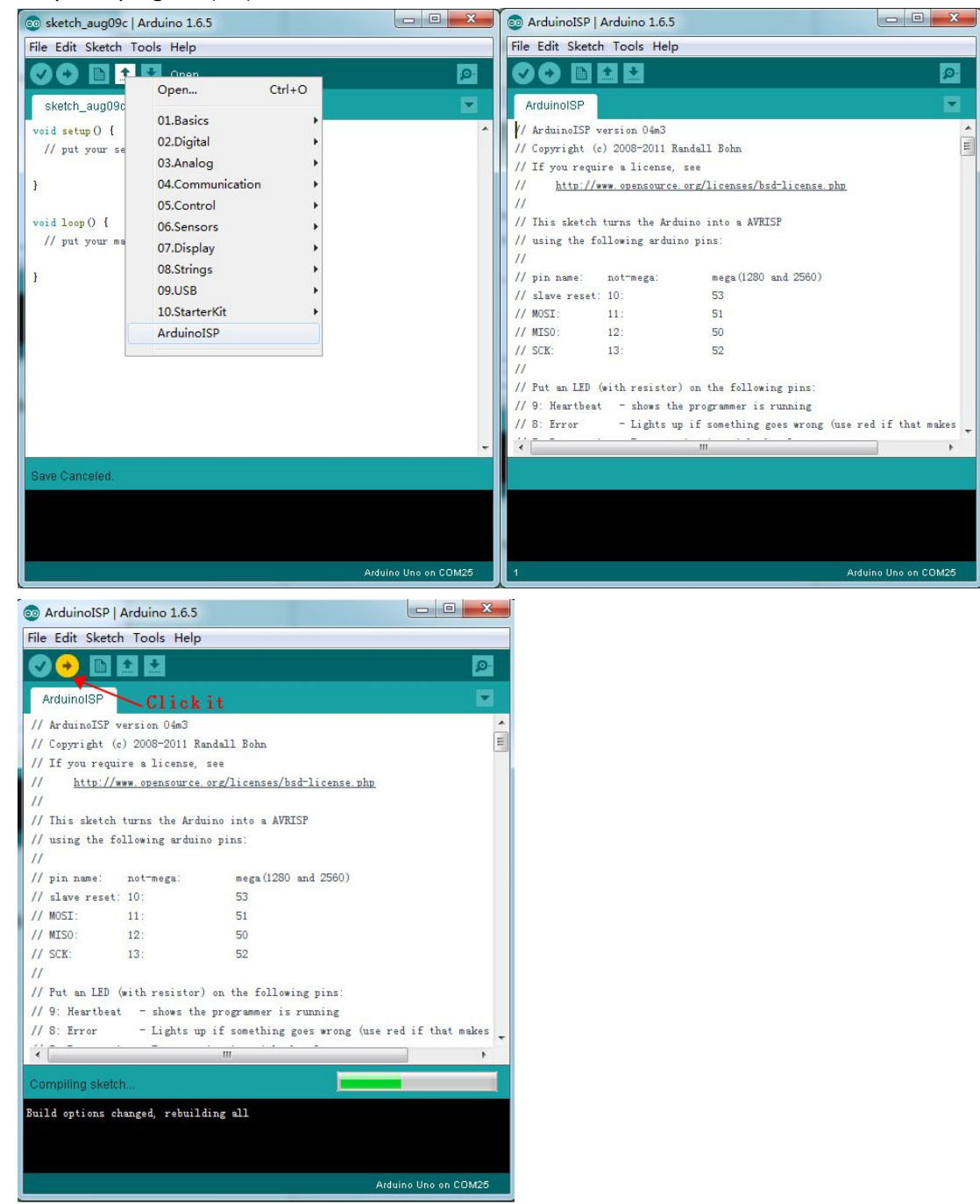

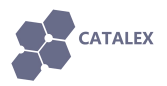

(6) When you has done uploading, you can select which board type you want the Arduino DIY board to be. We select Arduino Uno here.

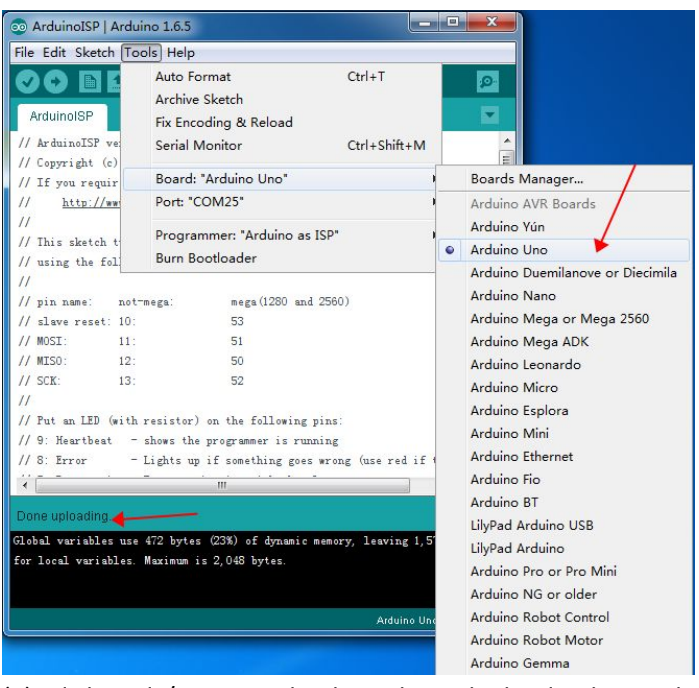

(7) Click Tools/Burn Bootloader to burn the booloader via the ICSP interface.

| 💿 ArduinoISP   Ardu                                                         | ino 1.6.5                                                                    |                        |  |  |  |
|-----------------------------------------------------------------------------|------------------------------------------------------------------------------|------------------------|--|--|--|
| File Edit Sketch To                                                         | ols] Help                                                                    |                        |  |  |  |
| ArduinoISP                                                                  | Auto Format (<br>Archive Sketch<br>Fix Encoding & Reload<br>Serial Monitor ( | Ctrl+T                 |  |  |  |
| // Copyright (c)<br>// If you requir<br>// <u>http://ww</u><br>//           | Board: "Arduino Uno"<br>Port: "COM25"                                        | •                      |  |  |  |
| // This sketch t                                                            | Programmer: "Arduino as ISP"                                                 | •                      |  |  |  |
| // using the fol                                                            | Burn Bootloader                                                              |                        |  |  |  |
| 11                                                                          |                                                                              |                        |  |  |  |
| // pin name: not-                                                           | mega: mega(1280 and 2560)                                                    |                        |  |  |  |
| // slave reset: 10:                                                         | 53                                                                           |                        |  |  |  |
| // MOSI: 11:                                                                | 51                                                                           | Clickit                |  |  |  |
| // MISO: 12:                                                                | 50                                                                           |                        |  |  |  |
| // SCK: 13:                                                                 | 52                                                                           |                        |  |  |  |
| 11                                                                          |                                                                              |                        |  |  |  |
| // Put an LED (with resistor) on the following pins:                        |                                                                              |                        |  |  |  |
| // 9: Heartbeat -                                                           | shows the programmer is running                                              |                        |  |  |  |
| // 8: Error -                                                               | Lights up if something goes wrong                                            | (use red if that makes |  |  |  |
|                                                                             | <u> </u>                                                                     | •                      |  |  |  |
| Done uploading.                                                             |                                                                              |                        |  |  |  |
| Global variables use 472 bytes (23%) of dynamic memory, leaving 1 576 bytes |                                                                              |                        |  |  |  |
| for local variables. Maximum is 2,048 bytes.                                |                                                                              |                        |  |  |  |
|                                                                             |                                                                              | Arduino Uno on COM25   |  |  |  |

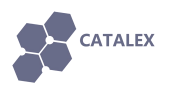

| o ArduinoISP   Arduino 1.6.5                |                                |                    |
|---------------------------------------------|--------------------------------|--------------------|
| File Edit Sketch Tools Help                 | <i>0</i> 1                     |                    |
|                                             |                                | <u> 2</u>          |
| ArduinoISP                                  |                                |                    |
| // <u>http://www.opensource</u>             | .org/licenses/bsd-license.php  | *<br>E             |
| // This sketch turns the Ard                | uino into a AVRISP             |                    |
| <pre>// using the following arduin //</pre> | no pins:                       |                    |
| // pin name: not-mega:                      | mega(1280 and 2560)            |                    |
| // slave reset: 10:                         | 53                             |                    |
| // MOSI: 11:                                | 51                             |                    |
| // MISO: 12:                                | 50                             |                    |
| // SCK: 13:                                 | 52                             |                    |
| 11                                          |                                |                    |
| // Put an LED (with resistor                | ) on the following pins:       |                    |
| // 9: Heartbeat - shows the                 | e programmer is running        |                    |
| // 8: Error - Lights up                     | p if something goes wrong (use | red if that makes  |
| // 7: Programming - In commu                | nication with the slave        |                    |
| 11                                          |                                |                    |
| // 23 July 2011 Randall Bohn                |                                | +                  |
| ×                                           |                                | •                  |
| Duming the attraction to KO Depart          |                                |                    |
| Burning boolioader to I/O Board             | (inis may take a minute)       |                    |
|                                             |                                |                    |
|                                             |                                |                    |
|                                             |                                |                    |
|                                             | Ai                             | duino Uno on COM25 |

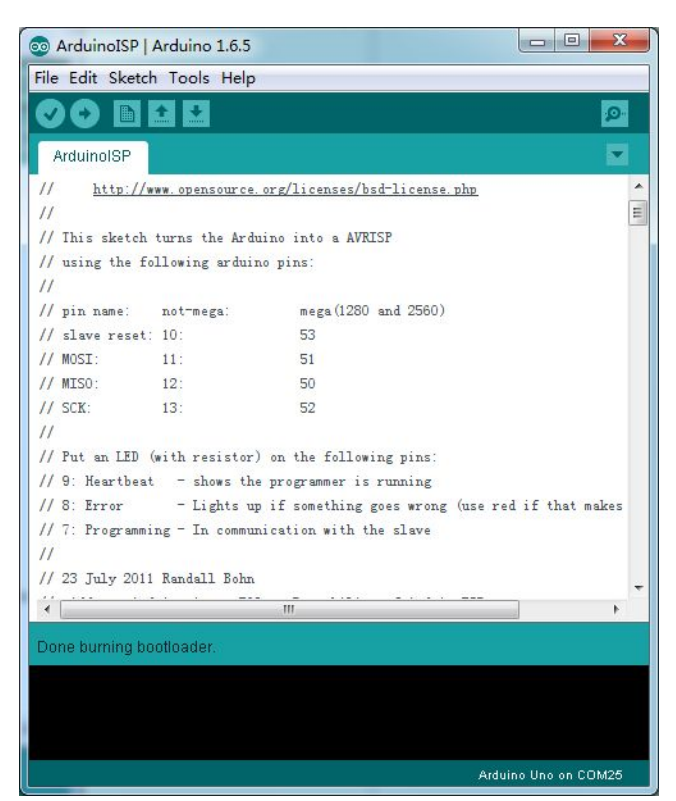

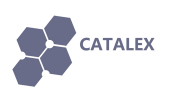

### 2 Upload Arduino code

(1) We use CH340G USB to TTL module(DX SKU: 379444) here to upload Arduino code to the DIY board. Make sure that you have done installing the CH340G driver.

(2) Use the female-to-female dupont line to connect CH340G module and Arduino DIY board as shown in the following table.

| Arduino DIY board | CH340G module |
|-------------------|---------------|
| GND               | GND           |
| 5V                | VCC           |
| RX                | ТХО           |
| ТХ                | RXI           |
| DTR               | GRN           |

(3) Connect the CH340G module to your PC.

(4) Open 01.Basics/Blink sketch. And select Board: "Arduino Uno". Then select the serial port that your CH340G occupies.

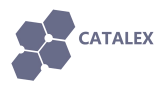

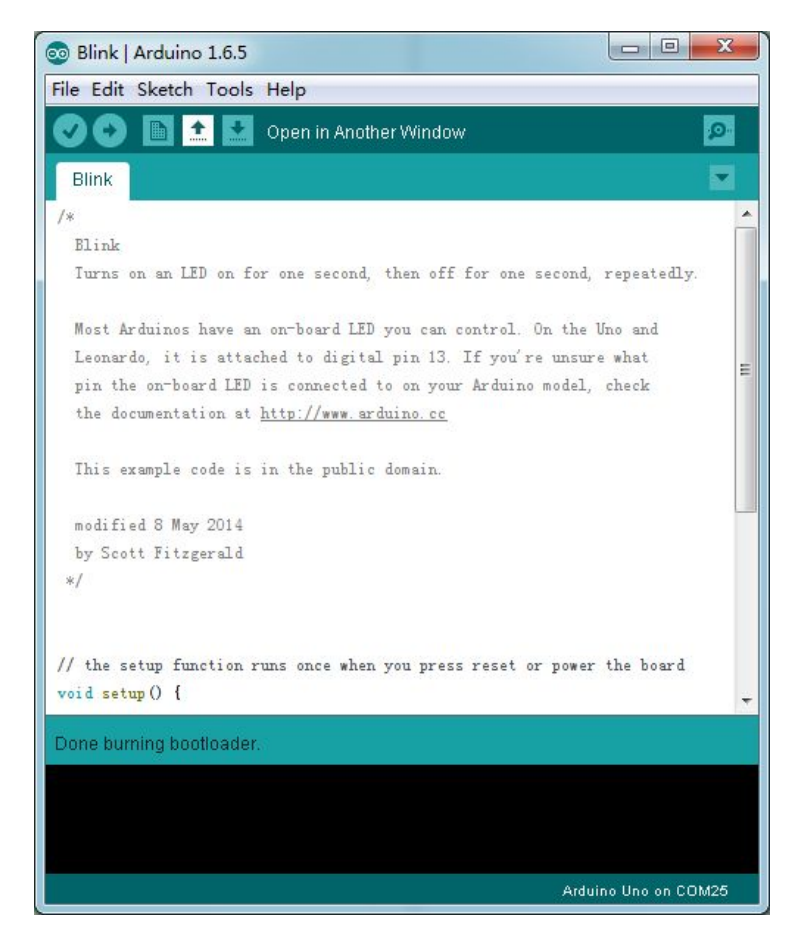

(5) Select the programmer: "AVRISP mkII".

(6) Click upload button to upload the example code. When it has done uploading, you can see that the yellow LED will blink every second.

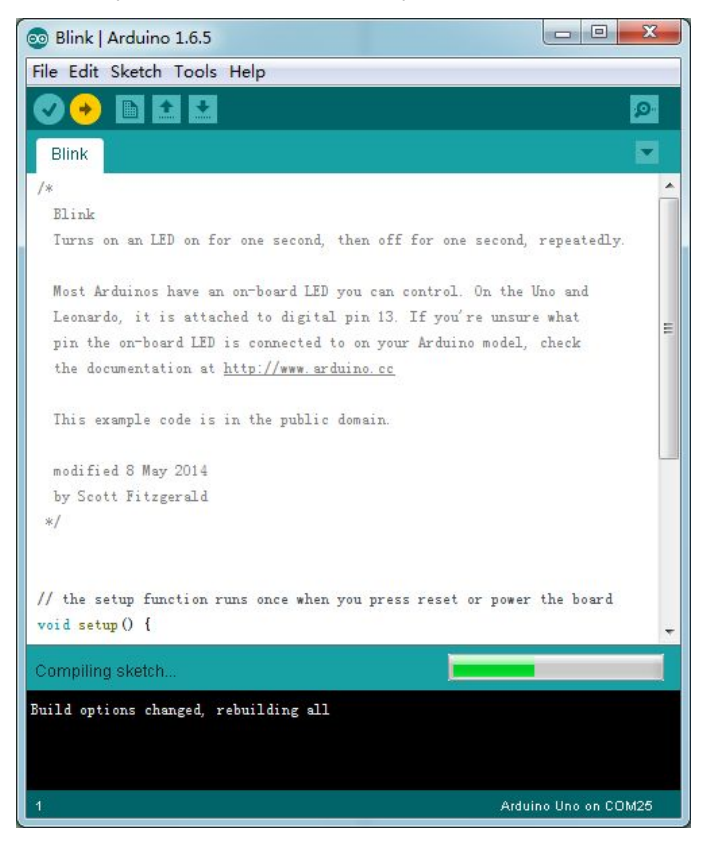